# MITSUBISHI Electric Corporation MELSEC FX Series Ethernet Driver

# **MC Protocol 1E**

V1.3.0 or higher

Supported version TOP Design Studio

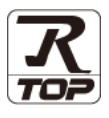

### CONTENTS

We would like to thank our customers for using M2I's "Touch Operation Panel (M2I TOP) Series". Read this manual and familiarize yourself with the connection method and procedures of the "TOP and external device".

#### **1.** System configuration

#### Page 2

Describes the devices required for connection, the setting of each device, cables, and configurable systems.

#### 2. External device selection Page 3

Select a TOP model and an external device.

#### **3.** TOP communication setting Page 4

Describes how to set the TOP communication.

#### 4. External device setting Page 10

Describes how to set up communication for external devices.

# 5. Supported addresses Page 15

Refer to this section to check the addresses which can communicate with an external device.

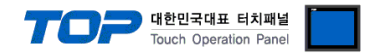

# 1. System configuration

The system configuration of TOP and "MITSUBISHI Electric Corporation - MELSEC FX Series Ethernet (MC Protocol 1E)" is as follows:

| Series   | CPU           | Link I/F    | Communication<br>method | Communication<br>setting                                         | Cable                      |
|----------|---------------|-------------|-------------------------|------------------------------------------------------------------|----------------------------|
| MELSEC-F | FX3U<br>FX3UC | FX3U-ENET-L | Ethernet<br>(TCP/UDP)   | 3. TOP communication<br>setting<br>4. External device<br>setting | Twisted pair cable*Note 1) |

\*Note 1) Twisted pair cable

- Refer to STP (Shielded Twisted Pair Cable) or UTP (Unshielded Twisted Pair Cable) Category 3, 4, 5.

- Depending on the network configuration, you can connect to components such as the hub and transceiver, and in this case, use a direct cable.

#### ■ Connectable configuration

 $\boldsymbol{\cdot}$  1:1 connection (one TOP and one external device) connection

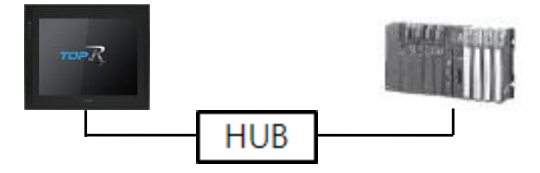

• 1:N (one TOP and multiple external devices) connection

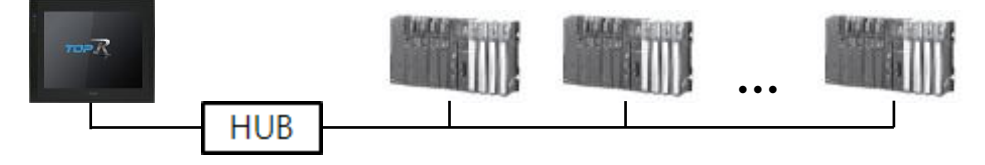

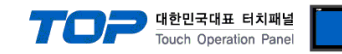

## 2. External device selection

■ Select a TOP model and a port, and then select an external device.

| Select Device                                                                                                    |              |                       |          |       | ×        |
|----------------------------------------------------------------------------------------------------|--------------|-----------------------|----------|-------|----------|
| PLC select [Ethernet]                                                                                                    |              |                       |          |       |          |
| Filter : [All]                                                                                                    |              | $\sim$                | Search : |       |          |
| 6 mg                                                                                                    |              |                       |          | Model | Vendor   |
| Vendor                                                                                                    | Model        |                       |          |       |          |
| M2I Corporation                                                                                                    | 8            | MELSEC Q Series       |          |       |          |
| MITSUBISHI Electric Corporation                                                                                                    | 8            | MELSEC FX Series      |          |       |          |
| OMRON Industrial Automation                                                                                                    |              | MELSEC AnN/AnS Series |          |       |          |
| LS Industrial Systems                                                                                                    |              |                       |          |       |          |
| MODBUS Organization                                                                                                    |              | MELSEC AnA/AnU Series |          |       |          |
| SIEMENS AG.                                                                                                    |              | MELSEC iQ-R Series    |          |       |          |
| Rockwell Automation                                                                                                    | <b>\$</b>    | MELSEC iQ-F Series    |          |       |          |
| GE Fanuc Automation                                                                                                    |              |                       |          |       |          |
| PANASONIC Electric Works                                                                                                    |              |                       |          |       |          |
| YASKAWA Electric Corporation                                                                                                    |              |                       |          |       |          |
| VOKOCAWA Electric Corporation                                                                                                    |              |                       |          |       |          |
| Charaides Electric Corporation                                                                                                    |              |                       |          |       |          |
| Schneider Electric Industries                                                                                                    |              |                       |          |       |          |
| KDT Systems                                                                                                    |              |                       |          |       |          |
| RS Automation                                                                                                    |              |                       |          |       |          |
|                                                                                                    |              | Back                  | - • I    | Vext  | X Cancel |
| Calact Davica                                                                                                    |              |                       |          |       | _        |
|                                                                                                    |              |                       |          |       | ×        |
| PLC Setting[ MELSEC FX Series                                                                                                    | J            | Rind TD + Auto        |          |       |          |
| Interface : Ethernet                                                                                                    |              | V V V AUTO            | v        |       |          |
| Protocol : MC Protocol 1E                                                                                                    | Binary       | ~                     |          | Com   | m Manual |
| String Save Mode : First LH HL                                                                                                    | Char         | nge                   |          |       |          |
|                                                                                                    |              |                       |          |       |          |
| Operate Condition : AND ~                                                                                                    |              |                       |          |       |          |
| Change Condition : 🗏 TimeOut                                                                                                    | 5            | (Second)              |          |       |          |
| Condition                                                                                                    |              |                       |          | Ed    | lit      |
| Primary Option                                                                                                    |              |                       |          |       |          |
| IP 102 M                                                                                                    | 58 🌲         | 0 🔹 1 🖨               |          |       |          |
| - 192                                                                                                    |              |                       |          |       |          |
| Ethernet Protocol                                                                                                    |              |                       |          |       |          |
| Ethernet Protocol TCP V<br>Port 1025                                                                                                    |              |                       |          |       |          |
| Ethernet Protocol TCP V<br>Port 1025                                                                                                    | msec         |                       |          |       |          |
| - 192 ♥ 14<br>Ethernet Protocol TCP ∨<br>Port 1025 ♥<br>Timeout 1000 ♥<br>Send Wait 0 ♥                                                                                                    | msec         |                       |          |       |          |
| - 192 ♥ 14<br>Ethernet Protocol TCP ∨<br>Port 1025 ♥<br>Timeout 1000 ♥<br>Send Wait 0 ♥<br>HMI Port 1027 ♥                                                                                                    | msec<br>msec |                       |          |       |          |
|                                                                                                    | msec<br>msec |                       |          |       |          |
| Instrument         Instrument         Instru<                                                                                                    | msec<br>msec |                       |          |       |          |
| Image: second second | msec<br>msec |                       |          |       |          |

| Settings        |        | Contents                                                             |                                                |                                   |                                |
|-----------------|--------|----------------------------------------------------------------------|------------------------------------------------|-----------------------------------|--------------------------------|
| ТОР             | Model  | Check the display and process of TOP to select the touch model.      |                                                |                                   |                                |
| External device | Vendor | Select the vendor of the externa<br>Please select "MITSUBISHI Electi | ease select "MITSUBISHI Electric Corporation". |                                   |                                |
|                 | Model  | Select external device.                                              |                                                |                                   |                                |
|                 |        | Model                                                                | Interface                                      |                                   | Protocol                       |
|                 |        | MELSEC FX Series                                                     | Ethernet                                       |                                   | Set Users                      |
|                 |        | Supported Protocol                                                   |                                                |                                   |                                |
|                 |        | MC Protocol 1E Binary                                                |                                                | MC Protocol 1E AS                 | SCII                           |
|                 |        | Please check the system config<br>connect is a model whose syste     | juration in C<br>m can be co                   | hapter 1 to see if t<br>nfigured. | he external device you want to |

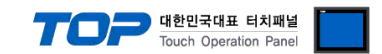

# 3. TOP communication setting

The communication can be set in TOP Design Studio or TOP main menu. The communication should be set in the same way as that of the external device.

#### 3.1 Communication setting in TOP Design Studio

#### (1) Communication interface setting

- [ Project > Project Property > TOP Setting ] → [ Project Options > "Use HMI Setup" Check > Edit > Ethernet ]
  - Set the TOP communication interface in TOP Design Studio.

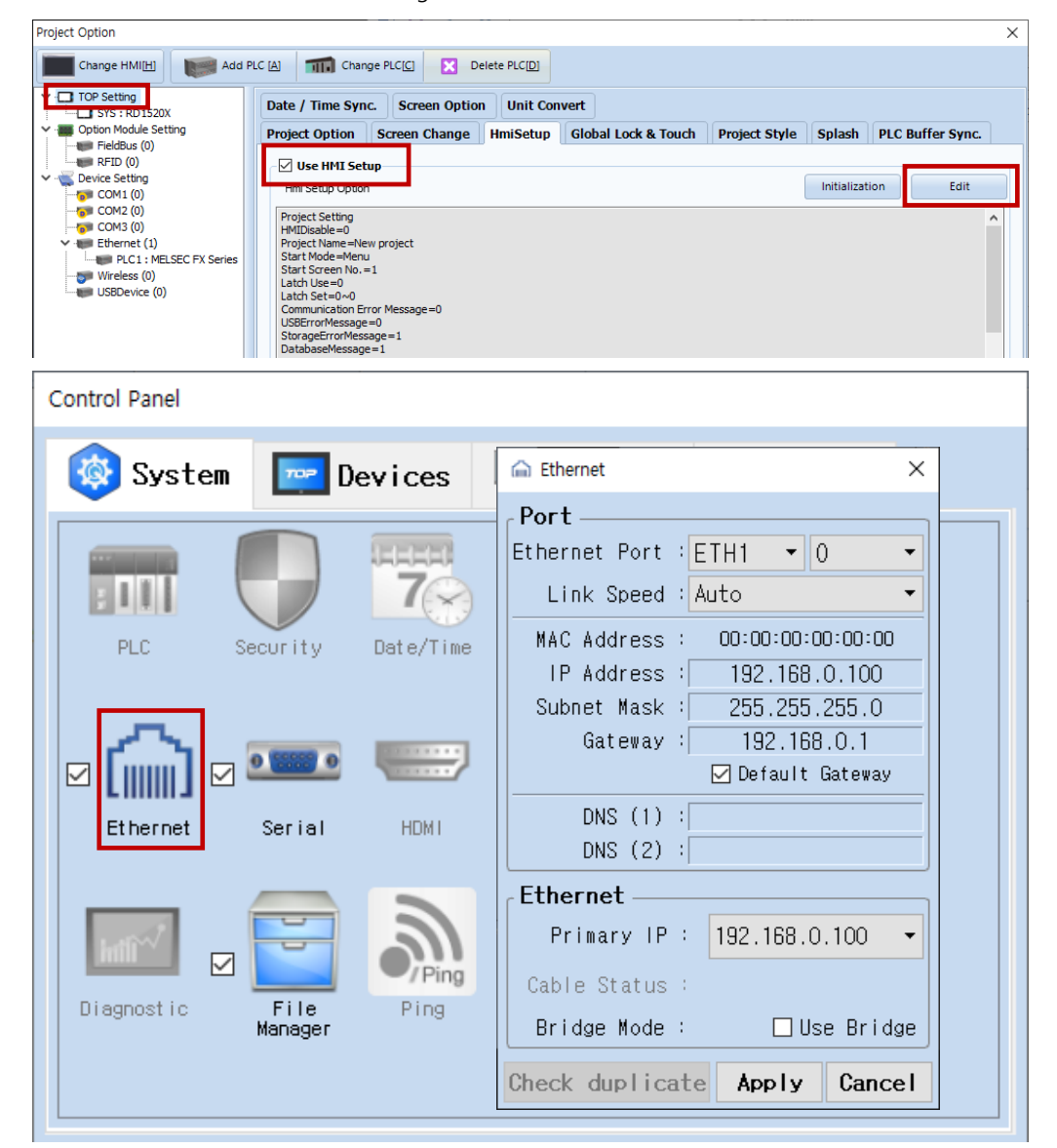

| Items       | ТОР           | External device | Remarks        |
|-------------|---------------|-----------------|----------------|
| IP Address  | 192.168.0.100 | 192.168.0.50    | *Note *Note 2) |
| Subnet Mask | 255.255.255.0 | 255.255.255.0   |                |
| Gateway     | 192.168.0.1   | 192.168.0.1     |                |

\* The above settings are examples recommended by the company.

\*Note 1) The network addresses of the TOP and the external device (the first three digits of the IP, <u>192</u>. <u>168</u>. <u>0</u>. 0) should match.

\*Note 2) Do not use duplicate IP addresses over the same network.

| Items       | Description                           |
|-------------|---------------------------------------|
| IP Address  | Set the IP address of the TOP.        |
| Subnet Mask | Enter the subnet mask of the network. |
| Gateway     | Enter the gateway of the network.     |

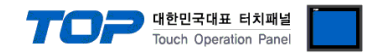

#### (2) Communication option setting

- [ Project > Project Property > PLC Settings > ETHERNET > "PLC1 : MELSEC-FX Series"]
  - Set the options of the MELSEC FX Series Ethernet (MC Protocol 1E) communication driver in TOP Design Studio.

| Project Option                                                                                                    |                                                                                                    | ×           |
|----------------------------------------------------------------------------------------------------|----------------------------------------------------------------------------------------------------|-------------|
| Change HMI[ <u>H</u> ] Kadd PL                                                                                                    | A Change PLC[C] Notes PLC[D]                                                                                                    |             |
| Change HMI[H]<br>Change HMI[H]<br>TOP Setting<br>SYS : RD 1520X<br>Option Module Setting<br>FieldBus (0)<br>RFID (0)<br>COM2 (0)<br>COM3 (0)<br>Fibernet (1)<br>Fibernet (1)<br>Wireless (0)<br>USBDevice (0) | Image Change PLCIC       Image PLCIC       Delete PLCID         PLC Setting[ MELSEC FX Series ]       Alias Name :       PLC1       Bind JP         Interface :       Ethernet       ✓       Protocol :       MC Protocol 1E Binary       ✓         Protocol :       MC Protocol 1E Binary       ✓       Operate Condition :       Image PLCIC       Image PLCIC       Image PLCIC       Bind JP         Iverate Condition :       MC Protocol 1E Binary       ✓       ✓       Operate Condition :       Image PLCIC       Image PLCIC       Image PL | P : Auto    |
|                                                                                                    |                                                                                                    | Anth        |
|                                                                                                    |                                                                                                    | Apply Close |

| Items             | Settings                                                                            | Remarks            |
|-------------------|-------------------------------------------------------------------------------------|--------------------|
| Interface         | Select "Ethernet". Refer to "2. Externa                                             |                    |
| Protocol          | Select the communication protocol between the TOP and an external device.           | device selection". |
| IP                | Enter the IP address of the external device.                                        |                    |
| Ethernet Protocol | Select the Ethernet protocol between the TOP and an external device.                |                    |
| Port              | Enter the Ethernet communication port number of an external device.                 |                    |
| TimeOut (ms)      | Set the time for the TOP to wait for a response from an external device.            |                    |
| SendWait (ms)     | Set the waiting time between TOP's receiving a response from an external device and |                    |
|                   | sending the next command request.                                                   |                    |
| HMI Port          | Enter the Ethernet communication port number of the TOP.                            |                    |
| PC No             | Enter the prefix of PLC.                                                            | *Note 1)           |

\*Note 1) The PLC number identifies which PLC to connect to on the CC-Link IE controller network, CC-Link IE field network, and MELSECNET/H, MELSECNET/10 network. The initial value is 255 (dec) and is 255 or in the range of 0 to 64 when configuring a multi-CPU.

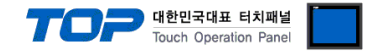

#### 3.2. Communication setting in TOP

\* This is a setting method when "Use HMI Setup" in the setting items in "3.1 TOP Design Studio" is not checked.

■ Touch the top of the TOP screen and drag it down. Touch "EXIT" in the pop-up window to go to the main screen.

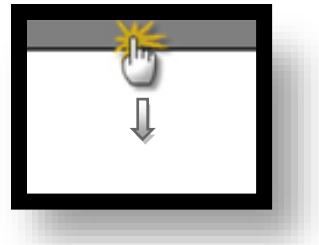

#### (1) Communication interface setting

■ [ Main Screen > Control Panel > Ethernet ]

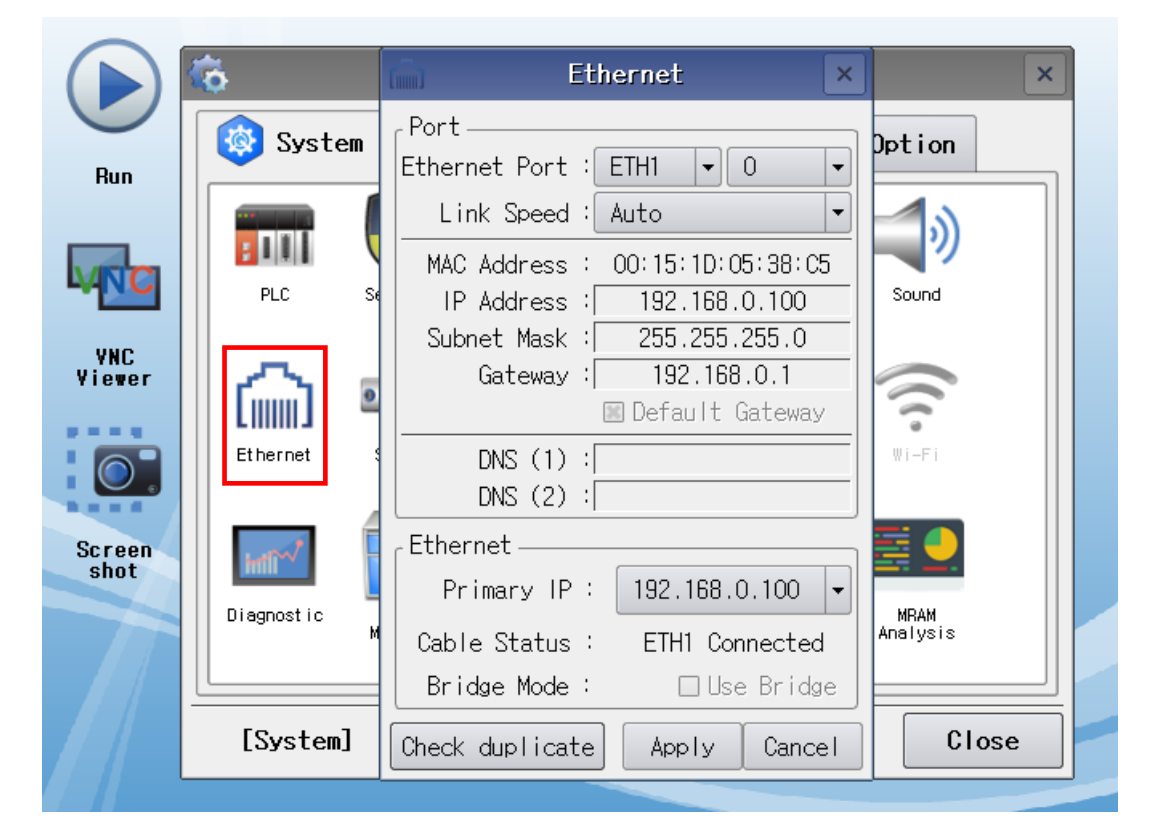

| Items       | ТОР           | External device | Remarks        |
|-------------|---------------|-----------------|----------------|
| IP Address  | 192.168.0.100 | 192.168.0.50    | *Note *Note 2) |
| Subnet Mask | 255.255.255.0 | 255.255.255.0   |                |
| Gateway     | 192.168.0.1   | 192.168.0.1     |                |

 $^{\ast}$  The above settings are  $\underline{\text{examples}}$  recommended by the company.

\*Note 1) The network addresses of the TOP and the external device (the first three digits of the IP, <u>192</u>. <u>168</u>. <u>0</u>. 0) should match.

\*Note 2) Do not use duplicate IP addresses over the same network.

| Items       | Description                           |
|-------------|---------------------------------------|
| IP Address  | Set the IP address of the TOP.        |
| Subnet Mask | Enter the subnet mask of the network. |
| Gateway     | Enter the gateway of the network.     |

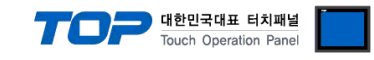

#### (2) Communication option setting

■ [ Main Screen > Control Panel > PLC ]

|        | Ö          | <b></b>     | PLC                      |              |  |
|--------|------------|-------------|--------------------------|--------------|--|
| Bun    | 🔯 System   | Driver(ETH) | PLC1(MELSEC FX Series) - |              |  |
|        |            | Interface   | Ethernet 💌               |              |  |
|        |            | Protocol    | MC Protocol 1E Bine -    |              |  |
|        | PLC        | Bind IP     | Auto                     |              |  |
| YNC    |            | IP          | 192 🗣 168 🜩 0 🌩 50 🜩     |              |  |
| Yiewer | l Gai I    | Ethernet    | TCP -                    |              |  |
|        | Ethernet   | Port        | 5000                     |              |  |
|        |            | Timeout     | 1000 🖨 msec              |              |  |
| Screen | word       | Send Wait   | 0 🖨 msec                 |              |  |
| shot   | Inili      | HMI Port    | 1025                     |              |  |
|        | Diagnostic | Pc No       | 255                      |              |  |
|        |            |             |                          |              |  |
|        | [System]   | Diagnostic  | Ping Test                | Apply Cancel |  |

| Items             | Settings                                                                            | Remarks            |
|-------------------|-------------------------------------------------------------------------------------|--------------------|
| Interface         | Select "Ethernet". Refer to "2. Externa                                             |                    |
| Protocol          | Select the communication protocol between the TOP and an external device.           | device selection". |
| IP                | Enter the IP address of the external device.                                        |                    |
| Ethernet Protocol | Select the Ethernet protocol between the TOP and an external device.                |                    |
| Port              | Enter the Ethernet communication port number of an external device.                 |                    |
| TimeOut (ms)      | Set the time for the TOP to wait for a response from an external device.            |                    |
| SendWait (ms)     | Set the waiting time between TOP's receiving a response from an external device and |                    |
|                   | sending the next command request.                                                   |                    |
| HMI Port          | Enter the Ethernet communication port number of the TOP.                            |                    |
| PC No             | Enter the prefix of PLC.                                                            | *Note 1)           |

\*Note 1) The PLC number identifies which PLC to connect to on the CC-Link IE controller network, CC-Link IE field network, and MELSECNET/H, MELSECNET/10 network. The initial value is 255 (dec) and is 255 or in the range of 0 to 64 when configuring a multi-CPU.

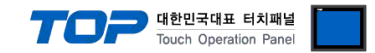

#### **3.3 Communication diagnostics**

■ Check the interface setting status between the TOP and an external device.

- Touch the top of the TOP screen and drag it down. Touch "EXIT" in the pop-up window to go to the main screen.
- Check if the port (ETH1/ETH2) settings you want to use in [Control Panel > Ethernet] are the same as those of the external device.
- Diagnosis of whether the port communication is normal or not
- Touch "Communication diagnostics" in [Control Panel > PLC ].
- The Diagnostics dialog box pops up on the screen and determines the diagnostic status.

| ОК             | Communication setting normal                                                                             |
|----------------|----------------------------------------------------------------------------------------------------|
| Time Out Error | Communication setting abnormal                                                                           |
|                | - Check the cable, TOP, and external device setting status. (Reference: Communication diagnostics sheet) |

#### Communication diagnostics sheet

- If there is a problem with the communication connection with an external terminal, please check the settings in the sheet below.

| Items           | Conte                   | ents                                  | Ch | eck | Remarks                                                                                     |  |  |  |
|-----------------|-------------------------|---------------------------------------|----|-----|---------------------------------------------------------------------------------------------|--|--|--|
| System          | How to connect the sys  | stem                                  | OK | NG  | 1 Custom configuration                                                                      |  |  |  |
| configuration   | Connection cable name   | 2                                     | OK | NG  | 1. System configuration                                                                     |  |  |  |
| ТОР             | Version information     |                                       | OK | NG  |                                                                                             |  |  |  |
|                 | Port in use             |                                       | OK | NG  |                                                                                             |  |  |  |
|                 | Driver name             |                                       | OK | NG  |                                                                                             |  |  |  |
|                 | Other detailed settings |                                       | OK | NG  |                                                                                             |  |  |  |
|                 | Relative prefix         | Project setting                       | OK | NG  | 2. External device selection                                                                |  |  |  |
|                 |                         | Communication<br>diagnostics          | ОК | NG  | 3. Communication setting                                                                    |  |  |  |
|                 | Ethernet port setting   | IP Address                            | OK | NG  |                                                                                             |  |  |  |
|                 |                         | Subnet Mask                           | OK | NG  |                                                                                             |  |  |  |
|                 |                         | Gateway                               | OK | NG  |                                                                                             |  |  |  |
| External device | CPU name                |                                       | OK | NG  |                                                                                             |  |  |  |
|                 | Communication port na   | Communication port name (module name) |    |     |                                                                                             |  |  |  |
|                 | Protocol (mode)         | OK                                    | NG |     |                                                                                             |  |  |  |
|                 | Setup Prefix            |                                       | OK | NG  | 4 External device setting                                                                   |  |  |  |
|                 | Other detailed settings |                                       | OK | NG  | 4. External device setting                                                                  |  |  |  |
|                 | Ethernet port setting   | IP Address                            | OK | NG  |                                                                                             |  |  |  |
|                 |                         | Subnet Mask                           | OK | NG  |                                                                                             |  |  |  |
|                 |                         | Gateway                               | OK | NG  |                                                                                             |  |  |  |
|                 | Check address range     |                                       | ОК | NG  | <u>5. Supported addresses</u><br>(For details, please refer to the PLC<br>vendor's manual.) |  |  |  |

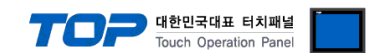

# 4. External device setting

For a more detailed setting method than described in this example, refer to the corresponding vendor's user manual for the external device.

#### (1) Setting in GX Developer

% FX3U-ENET-L Configuration Tool must be installed.

#### **Step 1.** [Tools] $\rightarrow$ [FX special function utility] $\rightarrow$ [FX3U-ENET-L Congifuration Tool]

| BALSOFT series GX Developer (Unset project) - | (LD(Edit mode) MAIN                                                                         | 1 Step]         |                          |           |                    |               |      | Be marrie  | - 0 | ×     |
|-----------------------------------------------|---------------------------------------------------------------------------------------------|-----------------|--------------------------|-----------|--------------------|---------------|------|------------|-----|-------|
| Project Edit Find/Replace Convert View        | Online Diagnostics                                                                          | ools Window     | Help                     |           |                    |               |      |            | -   | . 5 × |
|                                               |                                                                                             | Check program   | m<br>ect memory size     |           |                    |               |      |            |     |       |
| Program                                       |                                                                                             | Merge data      |                          |           |                    |               |      |            |     |       |
| F5 sF5 F6 F7 F6 F9 sF9 dF9 dF0                | HIF HE HIP HE HP<br>sF7 sF8 aF7 aF8 saF5                                                    | Check parame    | eter                     |           |                    |               |      |            |     |       |
|                                               | 🔕 II PP                                                                                     | Delete unused   | d comments               | 'L        |                    |               |      |            |     |       |
|                                               | * <u></u> + <u></u> - <u></u> - <u></u> - <u></u> - <u></u> - <u></u> - <u></u> - <u></u> - | Clear all parar | neters                   | aF        | aFI0 cF9           |               |      |            |     |       |
| X                                             |                                                                                             | IC memory ca    | rd                       | •         |                    |               |      | <b>F</b> = | _   | Â.    |
| Unset project)                                | 0                                                                                           | Start ladder lo | ogic test                |           |                    |               |      | Геир       | 4   |       |
| Bevice comment                                |                                                                                             | Set TEL data    |                          |           |                    |               |      |            |     |       |
| Device memory                                 |                                                                                             | Start LCPU Lo   | gging Configuration Tool |           |                    |               |      |            |     |       |
|                                               |                                                                                             | Intelligent fun | ction utility            |           |                    |               |      |            |     |       |
|                                               |                                                                                             | Customize ke    | ys                       |           |                    |               |      |            |     |       |
|                                               |                                                                                             | Options         | iy color                 |           |                    |               |      |            |     |       |
|                                               |                                                                                             | Create start-u  | p setting file           |           |                    |               |      |            |     |       |
|                                               |                                                                                             | FX special fun  | ction utility            | •         | FX Configurator-EN |               |      |            |     |       |
|                                               |                                                                                             |                 |                          |           | FX3U-ENET-L Config | guration Tool |      |            |     |       |
|                                               |                                                                                             |                 |                          |           |                    |               | _    |            |     |       |
|                                               |                                                                                             |                 |                          |           |                    |               |      |            |     |       |
|                                               |                                                                                             |                 |                          |           |                    |               |      |            |     |       |
|                                               |                                                                                             |                 |                          |           |                    |               |      |            |     |       |
|                                               |                                                                                             |                 |                          |           |                    |               |      |            |     |       |
|                                               |                                                                                             |                 |                          |           |                    |               |      |            |     |       |
|                                               |                                                                                             |                 |                          |           |                    |               |      |            |     |       |
|                                               |                                                                                             |                 |                          |           |                    |               |      |            |     |       |
|                                               |                                                                                             |                 |                          |           |                    |               |      |            |     |       |
|                                               |                                                                                             |                 |                          |           |                    |               |      |            |     |       |
| Project                                       |                                                                                             |                 |                          |           |                    |               |      |            |     | -     |
| Ready                                         |                                                                                             |                 |                          | FX3U(C    | C) Host station    | ۱             |      | Ovrwrte    | NUM |       |
| ſ                                             | EX3U-ENET-L                                                                                 | Configuratio    | n Tool (Unset file)      | - IEthern | et settings]       |               | • ×  |            |     |       |
|                                               | File Minus He                                                                               | - Conniguration | in roor (onset me)       | Ternem    | er settingsj       |               |      |            |     |       |
|                                               |                                                                                             | ip<br>a         |                          |           |                    |               |      |            |     |       |
|                                               |                                                                                             | 9               |                          |           |                    |               |      |            |     |       |
|                                               |                                                                                             | Ethernet M      | odule settings           |           |                    | 1             |      |            |     |       |
|                                               |                                                                                             |                 |                          |           |                    |               |      |            |     |       |
|                                               |                                                                                             |                 | Module None              | •<br>•    | <b>•</b>           |               |      |            |     |       |
|                                               |                                                                                             |                 | Operational set          | tings     |                    |               |      |            |     |       |
|                                               |                                                                                             |                 | Initial setting          | js        |                    |               |      |            |     |       |
|                                               |                                                                                             |                 | Open setting             | IS        |                    |               |      |            |     |       |
|                                               |                                                                                             |                 | Router relay para        | meter     |                    |               |      |            |     |       |
|                                               |                                                                                             |                 | E-mail setting           | gs        |                    |               |      |            |     |       |
|                                               |                                                                                             |                 |                          |           |                    |               |      |            |     |       |
|                                               |                                                                                             | -               |                          |           |                    | 1             |      |            |     |       |
|                                               |                                                                                             |                 |                          |           | Default            |               |      |            |     |       |
|                                               | Necessary se                                                                                | etting( No set  | tting / Already se       | t )       | Derault            |               |      |            |     |       |
|                                               | Set if it is nee                                                                            | ded( No set     | tting / Already se       | t )       | Check              |               |      |            |     |       |
|                                               | Online                                                                                      |                 |                          |           |                    |               |      |            |     |       |
|                                               |                                                                                             |                 | 1                        |           |                    | 1             |      |            |     |       |
|                                               | Transfe                                                                                     | er setup        | PLC remote ope           | eration   | Diagn              | ostics        |      |            |     |       |
|                                               |                                                                                             |                 | 1                        |           |                    |               |      |            |     |       |
|                                               | W                                                                                           | ite             | Read                     |           | Ver                | rify          |      |            |     |       |
|                                               |                                                                                             |                 |                          |           | -                  |               |      |            |     |       |
|                                               |                                                                                             |                 |                          |           |                    |               |      |            |     |       |
|                                               |                                                                                             |                 |                          |           |                    |               |      |            |     |       |
|                                               | Ready                                                                                       |                 |                          |           |                    |               | FX3I |            |     |       |
|                                               |                                                                                             |                 |                          |           |                    |               |      |            |     |       |

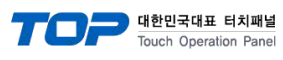

#### Step 2. [Operational settings]

| TX50-LIVET-L Configurati                                           | ion Tool (Unset file) - [Ethernet                                                                                    | settings] 📃 🗆 🗙                       |
|--------------------------------------------------------------------|----------------------------------------------------------------------------------------------------|---------------------------------------|
| <u>F</u> ile <u>V</u> iew <u>H</u> elp                             |                                                                                                    |                                       |
| D 🛎 🖬 🎒                                                            |                                                                                                    |                                       |
| – Ethernet I                                                       | Module settings                                                                                                    |                                       |
|                                                                    |                                                                                                    |                                       |
|                                                                    | Module None                                                                                                    | -                                     |
|                                                                    | Operational settings                                                                                                 | _                                     |
|                                                                    | Open settings                                                                                                    |                                       |
|                                                                    | Router relay parameter                                                                                               |                                       |
|                                                                    | E-mail settings                                                                                                    |                                       |
|                                                                    |                                                                                                    |                                       |
| Necessary setting( No so<br>Set if it is needed( No so             | etting / Already set )<br>etting / Already set )                                                                     | Default<br>Check                      |
| Transfer setup                                                     | PLC remote operation                                                                                                 | Diagnostics                           |
| Write                                                              | Read                                                                                                    | Verify                                |
|                                                                    |                                                                                                    |                                       |
| eady<br>FX3U-ENET-L Configuratio<br>Eile <u>V</u> iew <u>H</u> elp | n Tool (Unset file) - [Ethernet ope                                                                                  | FX3I                                  |
| D 📽 🖬 🚳                                                            |                                                                                                    |                                       |
| Communication data code                                            | - Initial timing                                                                                                    |                                       |
| Binary code                                                        | Do not wait for OPEN ( Commun                                                                                        | nications                             |
| C ASCII code                                                       | Always wait for OPEN ( Commu<br>possible at STOP time )                                                              | unication                             |
| - IP address                                                       |                                                                                                    | Send frame setting                    |
| Input format DEC.                                                  |                                                                                                    | Ethernet(V2.0)                        |
|                                                                    |                                                                                                    |                                       |
| IP address 192                                                     | 168 0 50                                                                                                    | C IEEE802.3                           |
| IP address 192                                                     | TCP Existence                                                                                                    | C IEEE802.3<br>e confirmation setting |
| IP address 192                                                     | TCP Existence<br>C Use the K                                                                                         | C IEEE802.3<br>e confirmation setting |
| IP address 192                                                     | 168         0         50           TCP Existence         C         Use the K           © Use the P         Use the P | C IEEE802.3<br>e confirmation setting |
| IP address 192                                                     | 168     0     50       TCP Existence       C Use the K       Image: C Use the P       End       Cancel               | C IEEE802.3<br>e confirmation setting |

| Items                | Contents                               | Set Value                   | Remarks                  |
|----------------------|----------------------------------------|-----------------------------|--------------------------|
| Communication        | Calact protocol data tura              | Binany code                 | Select the same protocol |
| data code            | select protocol data type.             | Binary code                 | item at TOP.             |
|                      | Cat time when communication is         | Always wait for OPEN        |                          |
| Initial timing       | set time when communication is         | (Communications possible at | Necessary setting        |
|                      |                                        | STOP time)                  |                          |
| IP Address           | Set PLC IP address.                    | 192.168.0.50                |                          |
| Send frame settings  | Set frame type.                        | Ethernet(V2.0)              | Necessary setting        |
| TCP Existence        | Set how TCP protocol communication     | Lico the Ding               |                          |
| confirmation setting | checks connections with other devices. | Ose the Ping                |                          |

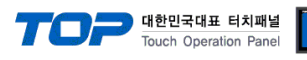

#### Step 3. [Open settings]

| FX3U-ENET-L Configuratio                                           | n Tool (Unset file) - [Ethern              | et settings]     |  |  |  |  |  |
|--------------------------------------------------------------------|--------------------------------------------|------------------|--|--|--|--|--|
| Ethernet Module settings                                           |                                            |                  |  |  |  |  |  |
|                                                                    | Module None                                | -                |  |  |  |  |  |
|                                                                    | Operational settings                       |                  |  |  |  |  |  |
|                                                                    | Initial settings                           |                  |  |  |  |  |  |
|                                                                    | Open settings                              |                  |  |  |  |  |  |
|                                                                    | Router relay parameter                     |                  |  |  |  |  |  |
|                                                                    | E-mail settings                            |                  |  |  |  |  |  |
| Necessary setting( No set<br>Set if it is needed( No set<br>Online | ting / Alreadyset )<br>ting / Alreadyset ) | Default<br>Check |  |  |  |  |  |
| Transfer setup                                                     | PLC remote operation                       | Diagnostics      |  |  |  |  |  |
| Write Read Verify                                                  |                                            |                  |  |  |  |  |  |
| Ready                                                              |                                            | FX31             |  |  |  |  |  |

#### ① Set as TCP

| 1 | I F                | X3U- | -ENET-L C | onfiguration Tool (Uns | et file) - [Ethe | rnet open settings]                        | -               | a des des d               |                                    | Readered .                                  |                                                     | X |
|---|--------------------|------|-----------|------------------------|------------------|--------------------------------------------|-----------------|---------------------------|------------------------------------|---------------------------------------------|-----------------------------------------------------|---|
|   | File View Help PLC |      |           |                        |                  |                                            |                 |                           |                                    |                                             |                                                     |   |
| H |                    |      |           |                        | Port             |                                            |                 |                           |                                    |                                             |                                                     |   |
|   |                    |      | Protocol  | Open system            | Fixed buffer     | Fixed buffer<br>communication<br>procedure | Pairing<br>open | Existence<br>confirmation | Host station<br>Port No.<br>(DEC.) | Transmission<br>target device IP<br>address | Transmission<br>target device<br>Port No.<br>(DEC.) |   |
|   |                    | 1    | •         |                        | · •              | -                                          | -               | -                         |                                    |                                             |                                                     |   |
|   |                    | 2    | •         |                        | · •              | -                                          |                 |                           |                                    |                                             |                                                     |   |
|   |                    | 3    | тср 👻     | Unpassive(MC)          | · •              | -                                          | -               | No confirm 👻              | 5000                               |                                             |                                                     |   |
|   |                    | 4    | •         |                        | · ·              | -                                          | -               | •                         |                                    |                                             |                                                     |   |
|   |                    |      |           |                        |                  |                                            |                 |                           |                                    |                                             |                                                     |   |
|   |                    |      |           |                        |                  |                                            |                 |                           |                                    |                                             |                                                     |   |
|   |                    |      |           |                        |                  |                                            |                 |                           |                                    |                                             |                                                     |   |
|   |                    |      |           |                        |                  |                                            |                 |                           |                                    |                                             |                                                     |   |
|   |                    |      |           |                        |                  | End                                        | Cance           | H                         |                                    |                                             |                                                     |   |
| F | lead               | ly   |           |                        |                  |                                            |                 |                           |                                    | FX3U-ENET                                   | -L NUM                                              |   |

#### ② Set as UDP

| ]                                                                                             | FX3U-ENET-L Configuration Tool (Unset file) - [Ethernet open settings] |     |   |             |   |   |  |                                    |                                             |                                                     |            |      |                |        |    |
|-----------------------------------------------------------------------------------------------|------------------------------------------------------------------------|-----|---|-------------|---|---|--|------------------------------------|---------------------------------------------|-----------------------------------------------------|------------|------|----------------|--------|----|
| E                                                                                             | ile View Help PLC TOP TOP                                              |     |   |             |   |   |  |                                    |                                             |                                                     |            |      |                |        |    |
|                                                                                               |                                                                        |     |   |             |   |   |  |                                    |                                             | Port                                                | IP Address | Port |                |        |    |
| Protocol Open system Fixed buffer Fixed buffer Open communication procedure Open confirmation |                                                                        |     |   |             |   |   |  | Host station<br>Port No.<br>(DEC.) | Transmission<br>target device IP<br>address | Transmission<br>target device<br>Port No.<br>(DEC.) |            |      |                |        |    |
|                                                                                               | 1                                                                      |     | - |             | · | • |  | ٠                                  | -                                           |                                                     | •          |      |                |        |    |
|                                                                                               | 2                                                                      |     | - |             | · | - |  | •                                  | -                                           |                                                     | -          |      |                |        |    |
|                                                                                               | 3                                                                      | UDP | - | MC Protocol | · | - |  | •                                  | -                                           | No confirm                                          | -          | 5000 | 192.168. 0.100 | 1025   |    |
|                                                                                               | 4                                                                      |     | • | -           | · | • |  | •                                  | •                                           |                                                     | •          |      |                |        |    |
|                                                                                               | End Cancel                                                             |     |   |             |   |   |  |                                    |                                             |                                                     |            |      |                |        |    |
| Re                                                                                            | eady                                                                   |     |   |             |   |   |  |                                    |                                             |                                                     |            |      | FX3U-ENET      | -L NUM | 11 |

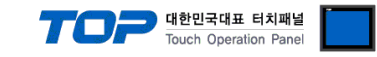

#### (2) Set in GX Works2

**Step 1.** [Parameter]  $\rightarrow$  [PLC Parameter]  $\rightarrow$  [Ethernet Port]

|                                                                                                    | MEISOET Sarias GV Works2 () Intilled Brolett) _ IDBGIWrite MAIN 1 Step1                                                                                                    |       |
|----------------------------------------------------------------------------------------------------|----------------------------------------------------------------------------------------------------|-------|
| Image: Device Low Links Section       Device Low Links Section       Device Low Links Section       Device Links Section       Device Links Sec                                                                                                    | a miceo ri seles ok trokse (oninee riget) - gringimte mont i stepj<br>Depet filt Endingeses Comelle Comelle Delve Diseaster Teel Minden, Liele                                                                                                    |       |
| Image: Construction Description       FX Datameter       Image: Construction Description         Project       Project       Channel       Project         Image: Construction Descination       Project       Optional Settings       Optional Settings         Image: Construction Descination       Subset Value Pacework       Optional Settings       Optional Settings         Image: Construction Descination       Optional Settings       Optional Settings       Optional Settings         Image: Construction Descination       Image: Construction Descination       Optional Settings       Optional Settings         Image: Construction Descination       Image: Construction Descination       Image: Construction Descination       Optional Settings       Optional Settings         Image: Construction Descination       Image: Construction Descination       Image: Construction Descination       Image: Construction Descination         Image: Construction Descination       Image: Construction Descination       Image: Construction Descination       Image: Construction Descination         Image: Construction Descination       Image: Construction Descination       Image: Construction Descination       Image: Construction Descination       Image: Construction Descination         Image: Construction Descination       Image: Construction Descination       Image: Construction Descination       Image: Construction Descination       Image: Constr                                                                                                    | ; Kolet for Euclykeise Coulie Alex Coulie Alexandra (1999) (1999) (1999) (1999) (1999) (1999) (1999) (1999) (19<br>; Kolet for Euclykeise Coulie Alexandra (1999) (1999) (1999) (1999) (1999) (1999) (1999) (1999) (1999) (1999) (1                                                                                                    | - ~ ^ |
| Image: Social Device Comment         Image: Social Device Comment         Image: Social Device Comment         Image: Social Device Comment         Image: Device Water         Image: Device Comment         Image: Device Comment                                                                                                    | · L 플레이에 · · · · · · · · · · · · · · · · · · ·                                                                                                    |       |
| INArguoto       FX Parameter         Fright       FX         Project       PLC System(1)         PLC System(2)       Special Function Block       Postoning         Ethernet Port       FX         PLC System(2)       Special Function Block       Postoning         Ethernet Port       FX         PLC System(2)       Special Function Block       Postoning         Ethernet Port       FX         PLC System(2)       Special Function Block       Postoning         Ethernet Port       FX         Optional Setting       Device Comment         Device Comment       FX         Device Comment       Default Router IP Address         Device Memory       Subnet Mask Pattern       2255         Device Ibrary       Default Router IP Address       192         Communication Data Code       Finary Code       Optional Setting (Default / Changed )         Uset Ibrary       Disable direct connection to MELSOFT       Default       Check       End         Vatch 1       Do not respond to search for CPU on network       Default       Check       End       Cancel                                                                                                    | 的。<br>如此是一些一些是一些一个,我们能能能能能能能能能能。<br>如果是一些人们是一些人们是一个人们的是一个人们的,我们就能能能能能能能。                                                                                                    | aF5 ⊊ |
| Project       Performance       PLC System(1)       PLC System(2)       Special Function Block       Postborng       Ethemet Port         Project       Program       Imput Format       DEC       Imput Format       DEC       Imput Format       DEG       Imput Format       DEG       Imput Format       DEG       Imput Format       DEG       Imput Format       DEG       Imput Format       DEG       Imput Format       DEG       Imput Format       DEG       Imput Format       DEG       Imput Format       DEG       Imput Format       DEG       Imput Format                                                                                                    | Navigation FX Parameter                                                                                                    |       |
| Image: Specie Pick Value       Pick System(1)       Pick System(2)       Specie Pick Value       Pick System(2)       Specie Pick Value       Pick System(2)       Pick System(2)       Pick Sy                                                                                                    | Project                                                                                                    | n 🏛   |
| PLC Parameter         PLC Clark         Special ModuleIntelligent Funct         Image: Channel         PL Address Setting         Image: Channel         PL Parameter         Image: Channel         PL Parameter         Image: Channel         PL Parameter         Image: Channel         PL Parameter         Image: Channel         PL Parameter         Image: Channel         Program         Image: Channel         Program         Image: Channel         Program         Image: Channel         Parameter         Image: Channel         Program         Image: Channel         Program         Image: Channel         Program         Image: Channel         Program         Image: Channel         Program         Image: Channel         Program         Image: Channel         Program         Image: Channel         Image: Channel         Image: Channel         Image: Channel         Image: Channel         Image: Channel <td>The state of the state of the s</td> <td></td> | The state of the state of the s |       |
| Image: Vector Variander         Image: Vector Variander         Image: Vector                                                                                                    | PLC Parameter                                                                                                    |       |
| Special ModuledIntelligent Function   Program   Program                                                                                                    | - Us Network Paraméter                                                                                                    |       |
| Watch 1           Print Window           Print Window Preview           Default         Check         End         Concell         Concell         Concert Value         Deta         Concert Value         Deta         Concert         Value         Concert         Value         Concert                                                                                                    | Social Module(Intelligent Fund                                                                                                    |       |
| Program Setting     Program     Program     Print Window     Preview     Default     Print Window     Preview     Default     Print Window     Preview     Default     Print Window     Preview     Default     Print     Print     P                                                                                                    | Global Device Comment                                                                                                    |       |
| Input Format     Default Router IP Address     132     132     132     132     132     132     132     132     132     132     132     132     132     132     132     132     132     132     132     132     132     132     132     132     133     133     133     133     133     133     133     133     133     133     133     133     133     133     133     133     133     133     133     134     135        135                                                                                                    | a sa program Setting Open Setting Open Setting                                                                                                    |       |
| IP Address       132       168       0       50         Device Memory       Subnet Mask Pattern       255       255       0         Default Router IP Address       132       168       0       1         Image: Project       Optional Setting       Optional Settings ( Default / Changed )       Optional Settings ( Default / Changed )         Image: Project       Image: Project       Image: Project       Image: Project       Image: Project         Image: Project       Image: Project       Image: Project       Image: Project       Image: Project         Image: Project       Image: Project       Image: Project       Image: Project       Image: Project         Image: Project       Image: Project       Image: Project       Image: Project       Image: Project         Image: Project       Image: Project       Image: Project       Image: Project       Image: Project         Image: Project       Image: Project       Image: Project       Image: Project       Image: Project       Image: Project         Image: Project       Image: Project       Image: Project       Image: Project       Image: Project       Image: Project         Image: Project       Image: Project       Image: Project       Image: Project       Image: Project       Image: Project       Image: Projec                                                                                                    | Program Input Format DEC                                                                                                    |       |
| Default Router IP Address 132 168 0 50   Log Record Setting   Subnet Mask Pattern 255 255 0   Default Router IP Address 132 168 0 1   Optional Settings ( Default / Changed )    Communication Data Code    Watch 1   Disable direct connection to MELSOFT   Disable direct connection to MELSOFT   Do not respond to search for CPU on network    Print Window, Print Window Preview Default Check End Cancel                                                                                                    | MAIN Time Setting                                                                                                    |       |
| Subnet Mask Pattern       255       255       0         Default Router IP Address       192       168       0       1         Optional Settings ( Default / Changed )       0       0       0         Image: Project       Image: Project Project       Image: Project Project Projec                                                                                                    | Log Device Comment IP Address 192 168 0 50                                                                                                    |       |
| Subnet Mask Pattern       255       255       0         Default Router IP Address       132       168       0       1         Optional Settings ( Default / Changed )       Communication Data Code       •       •         Watch 1       Obvice/Label       Current Value       Data       •       •         If Watch 1       Disable direct connection to MELSOFT       •       •       •         If Watch 1       Disable direct connection to MELSOFT       •       •       •         If Window       Print Window Preview       Default       Check       End       Cancel                                                                                                    | # MAIN Log Record Setting                                                                                                    |       |
| Default Router IP Address       192       168       0       1       Optional Settings ( Default / Changed )         Image: Project       Image: Project <t< td=""><td>Subnet Mask Pattern 255 255 0</td><td></td></t<>                                                                                                    | Subnet Mask Pattern 255 255 0                                                                                                    |       |
| Image: Construction of the action of the action of the                                                                                                    |                                                                                                    |       |
| Image: Project       Communication Data Code         Image: User Library       Image: Binary Code         Image: Connection Destination       Image: Binary Code         Image: Connection Destination       Image: Binary Code         Image: Match 1       Image: Disable direct connection to MELSOFT         Image: Device/Label       Current Value         Image: Do not respond to search for CPU on network         Image: Print Window         Image: Print Window <td< td=""><td>192 168 U 1 Opuorai securitys ( Default / Changed )</td><td></td></td<>                                                                                                    | 192 168 U 1 Opuorai securitys ( Default / Changed )                                                                                                    |       |
| Wer Library       Communication Data Code         Connection Destination                                                                                                    |                                                                                                    |       |
| Wer Library     Gonnection Destination     Generic Value Data     Device/Label Current Value Data     Print Window Print Window Preview     Default Check End Cancel     Korean Unlabeled FX3U/FX3UC Host 0/15tep NVJ                                                                                                    | Communication Data Code                                                                                                    |       |
| Connection Destination     C ASCII Code     Disable direct connection to MELSOFT     Do not respond to search for CPU on network      Print Window     Print Window Preview     Default     Check     End     Cancel     Korean     Unlabeled     FX3U/FX3UC     Host     O/1Step     NU                                                                                                    | User Library (* Binary Code                                                                                                    |       |
| Watch 1       Disable direct connection to MELSOFT         Device/Label       Current Value       Data         Print Window       Print Window Preview       Default       Check       End       Cancel         Korean       Unlabeled       FX3U/FX3UC       Host       0/15tep       NU/1                                                                                                    | Connection Destination                                                                                                    |       |
| Watch 1 Device/Label Current Value Data Print Window Print Window Preview Default Check End Cancel Korean Unlabeled FX3U/FX3UC Host 0/15tep NIJ                                                                                                    | C ASCII Code                                                                                                    |       |
| Watch 1     Image: Current Value     Device/Label     Image: Current Value     Device/Label     Image: Current Value     Device/Label     Image: Current Value     Device/Label     Image: Current Value     Device/Label     Image: Current Value     Device/Label     Image: Current Value     Image: Current Value     Image: Current V                                                                                                    | Disable direct connection to MEISOFT                                                                                                    |       |
| Levice/Label     Current Value     Data       Print Window     Print Window Preview     Default       Check     End       Cancel                                                                                                    | Watch 1 Do not respond to search for CPU on network                                                                                                    | ф ×   |
| Print Window         Print Window Preview         Default         Check         End         Cancel           Korean         Unlabeled         FX3U/FX3UC         Host         0/1Step         NJJ                                                                                                    | Device/Label Lumerit Value   Data                                                                                                    |       |
| Print Window     Print Window Preview     Default     Check     End     Cancel       Korean     Unlabeled     FX3U/FX3UC     Host     0/1Step     NU                                                                                                    |                                                                                                    |       |
| Korean Unlabeled FX3U/FX3UC Host 0/1Step NVJ                                                                                                    | Print Window Print Window Preview Default Check End Cancel                                                                                                    |       |
| Korean Unlabeled FX3U/FX3UC Host 0/1Step NIJ                                                                                                    |                                                                                                    |       |
| Korean Unlabeled FX3U/FX3UC Host 0/1Step NIJ                                                                                                    |                                                                                                    |       |
| Korean Unlabeled FX3U/FX3UC Host 0/1Step NIJ                                                                                                    |                                                                                                    |       |
|                                                                                                    | Korean Unlabeled FX3U/FX3UC Host 0/1Ste                                                                                                    | p NIJ |

| Items               | Contents                   | Set Value     | Remarks                  |
|---------------------|----------------------------|---------------|--------------------------|
| Communication       |                            | Dinem , and a | Select the same protocol |
| data code           | select protocol data type. | Binary code   | item at TOP.             |
| IP Address          | Set PLC IP address.        | 192.168.0.50  |                          |
| Subnet Mask Pattern | Set subnet mask.           | 255.255.255.0 |                          |
| Default Router IP   |                            | 10210001      |                          |
| Address             | Set router IP address.     | 192.168.0.1   |                          |

Step 2. [Open Setting]

| FX Parameter                                                                                                    |                                | ×                                              |
|----------------------------------------------------------------------------------------------------|--------------------------------|------------------------------------------------|
| Memory Capacity Device PLC Name                                                                                                    | PLC System(1) PLC System(2) Sp | ecial Function Block Positioning Ethernet Port |
|                                                                                                    |                                |                                                |
| CH1                                                                                                    |                                |                                                |
| Channel Channel                                                                                                    |                                |                                                |
| IP Address Setting                                                                                                    |                                | Open Setting                                   |
|                                                                                                    | Input Format DEC               |                                                |
| IP Address                                                                                                    | 192 168 0 50                   | Time Setting                                   |
|                                                                                                    |                                | Log Record Setting                             |
| Subnet Mask Pattern                                                                                                    | 255 255 255 0                  |                                                |
| Default Router IP Address                                                                                                    | 192 168 0 1                    | Optional Settings ( Default / Changed )        |
|                                                                                                    |                                |                                                |
| Communication Data Code                                                                                                    | ]                              |                                                |
| Binary Code     Image: Second Second |                                |                                                |
| C ASCII Code                                                                                                    |                                |                                                |
|                                                                                                    |                                |                                                |
| Disable direct connection to<br>Do not respond to search f                                                                                                    | or CPU on network              |                                                |
|                                                                                                    |                                |                                                |
| Print Window Print Window I                                                                                                    | Preview Default                | t Check End Cancel                             |

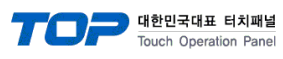

#### ① Set as TCP

| E | thernet                                                                                                    | Port Open Setti | ng                                     |     |                          | and the local division of the local division of the local division | ×                       |  |
|---|----------------------------------------------------------------------------------------------------|-----------------|----------------------------------------|-----|--------------------------|----------------------------------------------------------------------------------------------------|-------------------------|--|
| Г |                                                                                                    |                 | -                                      | PLC |                          |                                                                                                    |                         |  |
|   |                                                                                                    |                 |                                        |     | Port number              |                                                                                                    |                         |  |
|   |                                                                                                    | Protocol        | Open System                            |     | Host Station<br>Port No. | Destination<br>IP Address                                                                                                    | Destination<br>Port No. |  |
|   | 1                                                                                                    | TCP             | <ul> <li>MELSOFT Connection</li> </ul> | Ŧ   |                          |                                                                                                    |                         |  |
|   | 2                                                                                                    | TCP             | <ul> <li>MELSOFT Connection</li> </ul> | •   |                          |                                                                                                    |                         |  |
|   | 3                                                                                                    | TCP ·           | <ul> <li>MC Protocol</li> </ul>        | Ŧ   | 5000                     |                                                                                                    |                         |  |
|   | 4                                                                                                    | TCP ·           | <ul> <li>MELSOFT Connection</li> </ul> | •   |                          |                                                                                                    |                         |  |
|   | 4       TCP <ul> <li>MELSOFT Connection</li> <li>Input decimal value for the Host Station Port No., Destination IP Address and Destination Port No</li> <li>End</li> <li>Cancel</li> </ul> |                 |                                        |     |                          |                                                                                                    |                         |  |

| Items                 | Contents              | Set Value   | Remarks                  |  |
|-----------------------|-----------------------|-------------|--------------------------|--|
| Protocol              | Sat athernat protocol | TCP         | Select the same protocol |  |
| FIOLOCOI              | Set ethemet protocol. |             | item at TOP.             |  |
| Open System           | Set open method.      | MC Protocol | Necessary setting        |  |
| Host Station Port No. | Set PLC port number.  | 5000        |                          |  |

#### ② Set as UDP

| E | thernet | Port Open Settin      | g                                                                                  |   | _                        | -                         | <b>X</b>                |
|---|---------|-----------------------|------------------------------------------------------------------------------------|---|--------------------------|---------------------------|-------------------------|
| Г |         |                       |                                                                                    |   | PLC                      | TOP                       | TOP                     |
|   |         |                       |                                                                                    |   | Port number              | IP Address                | Port                    |
| l |         | Protocol              | Open System                                                                        |   | Host Station<br>Port No. | Destination<br>IP Address | Destination<br>Port No. |
|   | 1       | TCP 🔹                 | MELSOFT Connection                                                                 | • |                          |                           |                         |
|   | 2       | TCP 🔹                 | MELSOFT Connection                                                                 | • |                          |                           |                         |
|   | 3       | UDP 🗸                 | MC Protocol                                                                        | Ŧ | 5000                     | 192, 168, 0, 100          | 1025                    |
|   | 4       | TCP 🔹                 | MELSOFT Connection                                                                 | • |                          |                           |                         |
|   | Input   | : decimal value for t | he Host Station Port No., Destination IP Address and Destination Port N End Cancel |   |                          |                           |                         |

| Items                 | Contents                       | Set Value     | Remarks                  |
|-----------------------|--------------------------------|---------------|--------------------------|
| Protocol              | Sat athernat protocol          |               | Select the same protocol |
| PTOLOCOI              | set ethemet protocol.          | UDP           | item at TOP.             |
| Open System           | Set open method.               | MC Protocol   | Necessary setting        |
| Host Station Port No. | Set PLC port number.           | 5000          |                          |
| Destination           |                                | 1021000100    |                          |
| IP Address            | Set the IP address of the TOP. | 192.168.0.100 |                          |
| Destination Port No.  | Enter TOP port number.         | 1025          |                          |

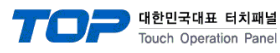

# 5. Supported addresses

#### The devices available in TOP are as follows:

The device range (address) may differ depending on the CPU module series/type. The TOP series supports the maximum address range used by the external device series. Please refer to each CPU module user manual and be take caution to not deviate from the address range supported by the device you want to use.

| Device        |               | Bit Address       | Word Address    | Remarks                  |
|---------------|---------------|-------------------|-----------------|--------------------------|
| Input Relay   |               | X000 ~ X377       | X000 ~ X360     | Input data (hexadecimal) |
| Output Rela   | ау            | Y000 ~ Y377       | Y000 ~ Y360     | Input data (hexadecimal) |
| Auvilian / Do |               | M0000 ~ M7679     | M0000 ~ M7664   |                          |
|               | elay          | M8000 ~ M8511     | M8000 ~ M8496   |                          |
| Timor         | Current Value |                   | TN000 ~ TN511   |                          |
| Inner         | Contact       | TS000 ~ TS511     | TN000 ~ TN496   |                          |
|               | Current Value |                   | CN000 ~ CN199   |                          |
| Counter       |               |                   | HCN200 ~ HCN255 | 32 Bit address           |
|               | Contact       | CS000 ~ CS255     | CS000 ~ CS240   |                          |
| State         |               | S0000~S4095       | S0000~S4080     |                          |
| Data Regist   | er            | D0000.0 ~ D8511.F | D0000 ~ D8511   |                          |
| Extended R    | egister       | R00000.0~R32767.F | R00000~R32767   |                          |